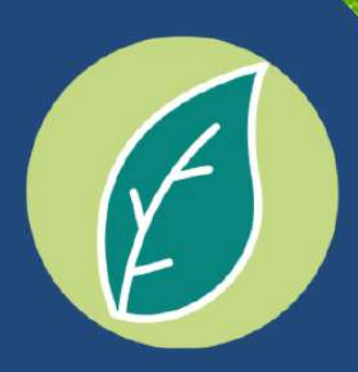

# MANUAL

# SIMPLES AMBIENTAL

# LICENCIAMENTO MUNICIPAL

JUNHO 2021

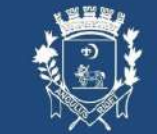

E MEIO AMBIENTE

# SUMÁRIO

| O QUE É O SIMPLES AMBIENTAL?                                                                       | 1  |
|----------------------------------------------------------------------------------------------------|----|
| COMO SOLICITAR O RELATÓRIO TÉCNICO DE VISTORIA AMBIENTAL                                           | 2  |
| COMO SOLICITAR AUTORIZAÇÃO PARA CORTE DE ÁRVORES ISOLADAS                                          | 7  |
| COMO SOLICITAR AUTORIZAÇÃO PARA CORTE DE ÁRVORES ISOLADAS<br>ATRAVÉS DO PROTOCOLO DO RTVA          | 11 |
| COMO REGULARIZAR PENDÊNCIA AMBIENTAL                                                               | 13 |
| COMO SOLICITAR ANÁLISE PRÉVIA DE SITUAÇÃO AMBIENTAL                                                | 14 |
| DÚVIDAS FREQUENTES                                                                                 | 18 |
| I. COMO FAZER UPLOAD DE DOCUMENTOS PENDENTES                                                       | 18 |
| II. COMO ACESSAR A GUIA DE PAGAMENTO?                                                              | 20 |
| III. COMO ACESSAR DOCUMENTO FINALIZADO?                                                            | 22 |
| IV. COMO FAZER CADASTRO DE PROFISSIONAL E CORRETOR?                                                | 24 |
| V. COMO SOLICITAR ANÁLISE PRÉVIA DE SITUAÇÃO AMBIENTAL COM O<br>CADASTRO DE PROFISSIONAL/CORRETOR? | 24 |
| ANEXO I. MODELO DE CROQUI PARA O RELATÓRIO TÉCNICO DE VISTORIA<br>AMBIENTAL (RTVA)                 | 26 |
|                                                                                                    |    |

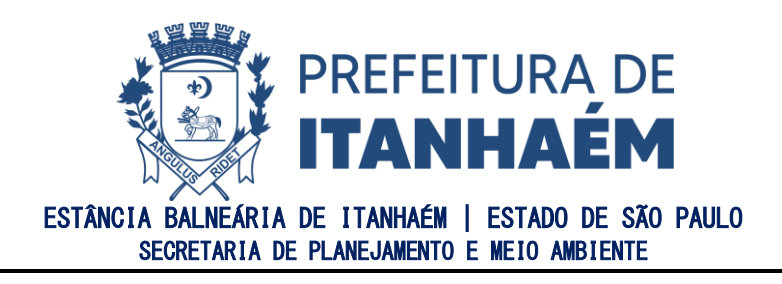

# O QUE É O SIMPLES AMBIENTAL?

O Simples Ambiental é um sistema de procedimento simplificado e informatizado para o licenciamento ambiental de atividades e empreendimentos que potencialmente acarretem baixo impacto ambiental, definidos de acordo com a Deliberação Normativa CONSEMA nº 01/2018, e Lei Complementar Federal nº 140/2011 e os seus respectivos procedimentos para o licenciamento ambiental municipal.

O Simples Ambiental Municipal aplica-se a todos os procedimentos de competência dos Departamentos Meio Ambiente e Planejamento Urbano, de acordo com a disponibilidade dos serviços junto ao Sistema.

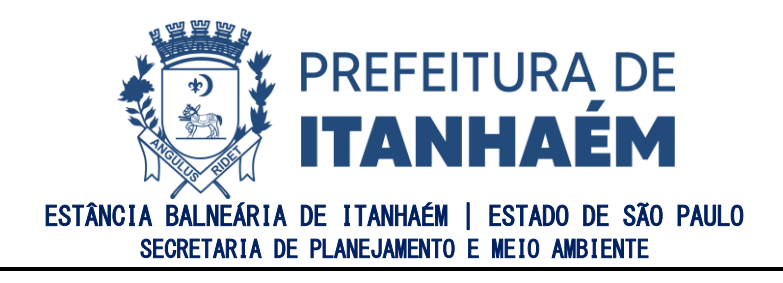

# COMO SOLICITAR O RELATÓRIO TÉCNICO DE VISTORIA AMBIENTAL

O Relatório Técnico de Vistoria Ambiental (RTVA) é um documento elaborado para fins de caracterização ambiental da área, atividade ou empreendimento com exigências e recomendações técnicas.

Finalidades do Relatório Técnico de Vistoria Ambiental:

- Caracterização Ambiental do Imóvel;
- Pedido de Supressão de Árvore Isolada.

Para solicitar, basta seguir o procedimento descrito abaixo.

#### 1° PASSO

Acesse a página do SIGONLINE aqui e clique em "SIMPLES AMBIENTAL".

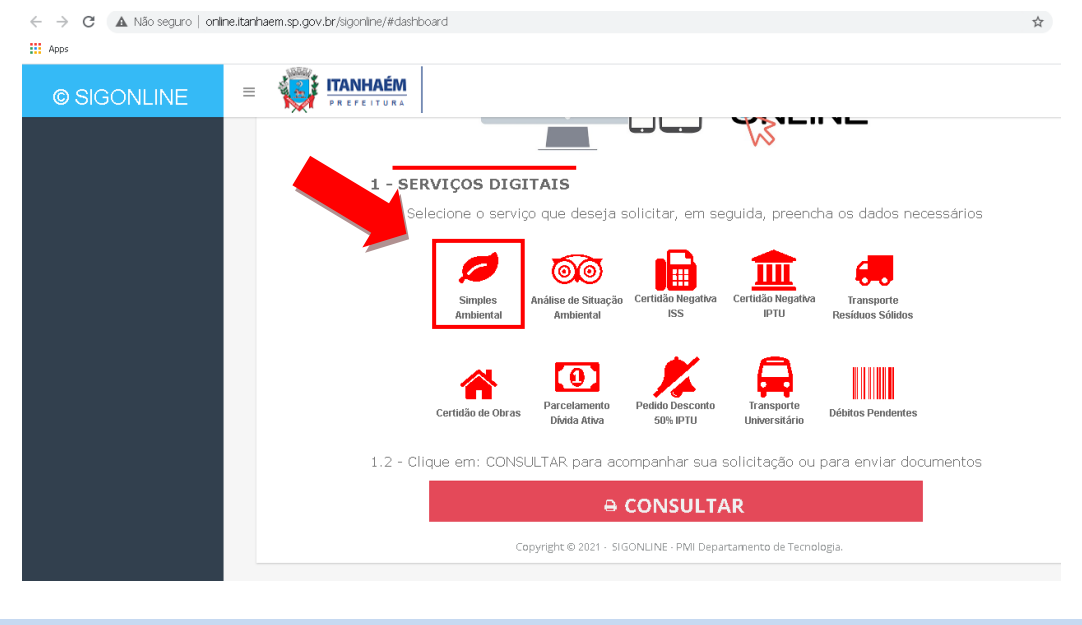

#### 2° PASSO

Para o preenchimento correto do formulário, informe o número do cadastro do imóvel (que consta no IPTU) e clique no campo **buscar**, conforme indicado.

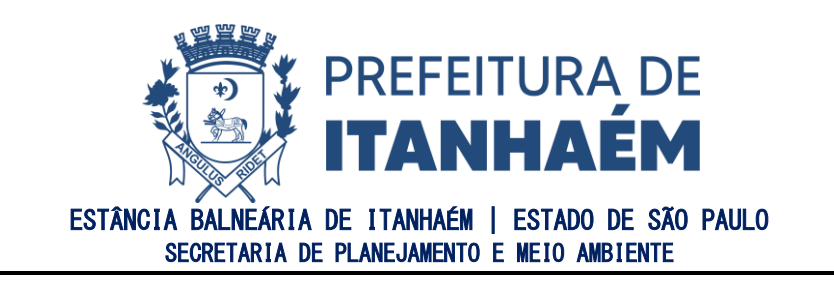

| ← → C ▲ Não seguro   online Apps | aitanhaem.sp.gov.br/sigonli                                                                  | ne/#requisicaowizards                   |            |                                                           |                                             | \$ <b>\$</b>              |
|----------------------------------|----------------------------------------------------------------------------------------------|-----------------------------------------|------------|-----------------------------------------------------------|---------------------------------------------|---------------------------|
| © SIGONLINE                      |                                                                                              | AÉM<br>TURA                             |            |                                                           |                                             |                           |
| 🖵 Início 🛛 🔤                     |                                                                                              | Relatório                               | Técnico de | e Vistoria Ambienta                                       | al                                          |                           |
| 🔿 Login                          | 👗 Solic                                                                                      | eitar Documento                         |            |                                                           |                                             |                           |
| 📠 Administrativo 🕨               | 1 - IDENTIFICAÇÃ<br><u>1.1 - Do Cadastro</u><br>№ do Cadastro:<br><u>1.2 - Do Empreendim</u> | O Cadastral:                            | Q V        | talhe do Tipo do Documento:<br>/istoria Técnica Ambiental | ×                                           | Nº Árvores:               |
|                                  | Nome do Contribuinte                                                                         |                                         |            |                                                           | Imóvel com Restriçã<br>(muro, portão, etc.) | o de Acesso<br>SIM (O NÃC |
|                                  | CPF do Requerente:*                                                                          | NOME DO REQUERENTE                      | :          |                                                           | Celula                                      | n                         |
|                                  | email do requerente:                                                                         | Endereço do Requerente:                 | N°:        | Bairro do Requerente:                                     | Cidade:                                     | •                         |
|                                  | — Envio de Docur                                                                             | nento (formato válido: <b>.pdf</b> ) —— |            |                                                           |                                             |                           |

Note que automaticamente serão preenchidos os dados como *Inscrição Cadastral* e *Nome do Contribuinte*. Verifique se as informações estão corretas antes de prosseguir.

Caso as informações estejam desatualizadas, entre em contato com o Setor de Cadastro Imobiliário da Prefeitura para atualizar as informações através do email <u>cadastro@itanhaem.sp.gov.br</u> ou do telefone (13) 3421-1600.

#### 3° PASSO

Indique o número de árvores que se pretende suprimir e/ou analisar, de acordo com as opções indicadas.

| ©SIGONLINE     |                                                                                                    |                                                                     |
|----------------|----------------------------------------------------------------------------------------------------|---------------------------------------------------------------------|
| 📮 Início 🛛 NEW | 🖉 Relatório Técnico de Vistoria Ambiental                                                                                                 |                                                                     |
| 🔊 Cogni        | Solicitar Documento                                                                                                    |                                                                     |
|                | N° Cadastro: Inscrição Cadastral: Detalhe do Tipo do Documento:                                                                           | N° Árvores:                                                         |
|                | Q ou Q Vistoria Técnica Ambiental -      12 - Do Empreendimento Nome do Contribuinte:                                                     | ▼ TODAS (Não é necessário<br>anexar Croqui)                         |
|                | Imóvel com Restrição de Acesso<br>(muro, portão, etc.) SIM O NÃO<br>13. D. D. Sumon (Marcon Seria Cobrado uma taxa de Vistoria Adicional. | ATE 04 ARVORES (Obrigatório<br>Croqui)<br>Apenas Árvores na calçada |
|                | I-3 - vo Requerence         NOME DD REQUERENTE:           CPF do Requerence:*         NOME DD REQUERENTE:                                 | ACIMA DE 04 ÁRVORES<br>(Obrigatório Croqui)                         |
|                | email do requerente: Nº: Bairro do Requerente: 0                                                                                          | Cidade:                                                             |
|                | - Envio de Documento (formato válido: ndf)                                                                                                |                                                                     |

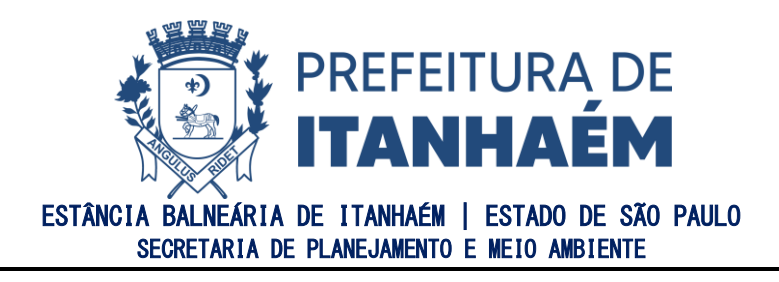

# ATENÇÃO:

- A) CASO SELECIONE AS OPÇÕES "ATÉ 04 ÁRVORES" E "ACIMA DE 04 ÁRVORES" SERÁ NECESSÁRIO ANEXAR CROQUI COM A LOCALIZAÇÃO DAS ÁRVORES PARA SUPRESSÃO E/OU VISTORIA (DE ACORDO COM MODELO ESPECIFICADO NO ANEXO I).
- B) CASO NÃO SAIBA DETERMINAR A QUANTIDADE, SELECIONE A OPÇÃO "**TODAS**"
- C) CASO SELECIONE A OPÇÃO "**APENAS ÁRVORES NA CALÇADA**" ALÉM DO CROQUI SERÁ NECESSÁRIA A JUNTADA DE UMA FOTO DA PARTE FRONTAL DO IMÓVEL EM QUE SEJA POSSÍVEL A VISUALIZAÇÃO DOS EXEMPLARES ARBÓREOS.

#### 4º PASSO

Caso o imóvel possua qualquer restrição de acesso (muro, portão, etc.), selecione "SIM" no campo indicado.

# <u>ATENÇÃO:</u>

Ao assinalar a opção "**NÃO**", e no momento da vistoria for constatada que há restrição de acesso, <u>será cobrado o valor de nova vistoria</u>.

| Solici                                               | tar Document                                              | .0                                              |                                           |        | W           |
|------------------------------------------------------|-----------------------------------------------------------|-------------------------------------------------|-------------------------------------------|--------|-------------|
| 1 - IDENTIFICAÇÃO                                    |                                                           |                                                 |                                           |        |             |
| 1.1 - Do Cadastro                                    |                                                           |                                                 |                                           |        |             |
| Nº Cadastro:                                         | Inscrição Cadastral:                                      | Detalhe do Tipo d                               | o Documento:                              |        | Nº Árvores: |
| Q                                                    | ou                                                        | Q Vistoria Técnica                              | Ambiental -                               | Ŧ      |             |
| 1.2 - Do Empreendimen                                | to                                                        |                                                 |                                           |        |             |
| Nome do Contribuinte:                                |                                                           |                                                 |                                           |        |             |
| Imóvel com Restrição<br>(muro, portão, etc.)<br>O SI | de Acesso Se a Vistoria não<br>será cobrado um<br>M O NÃO | puder ser realizada e<br>a taxa de Vistoria Adi | m razão da restrição de acesso<br>cional. |        |             |
| CPF do Requerente:*                                  | NOME DO REQUERE!                                          | NTE:                                            |                                           |        | Celular:    |
|                                                      | Q                                                         |                                                 |                                           |        | ·::::       |
| ennail do requerente: E                              | indereço do Requerente:                                   | N°:                                             | Bairro do Requerente:                     | Cidade | 2:          |
|                                                      |                                                           |                                                 |                                           |        |             |
| — Envio de Docume                                    | nto (formato válido: <b>.pdf</b> ) —                      |                                                 |                                           |        |             |
|                                                      |                                                           |                                                 |                                           |        |             |

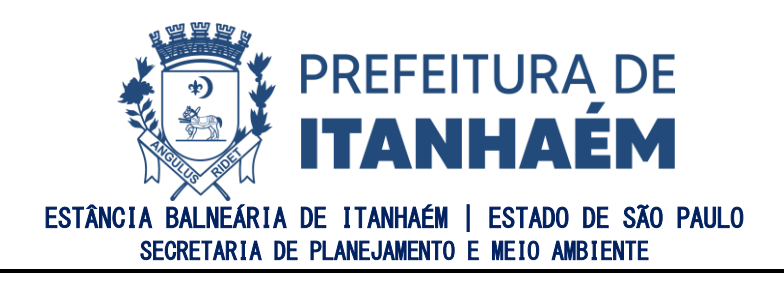

Preencha os dados pessoais no campo "**DO REQUERENTE**", anexe os documentos especificados no campo "**AJUDA**" em destaque e clique no campo "**SELECIONAR**" para inserir o arquivo.

|                                                                                                    | IAÉM<br>ITURA                                                                                                    |                                                                                     |                                                                   | william.so | arrillo@itannaem.sp.gov |
|----------------------------------------------------------------------------------------------------|----------------------------------------------------------------------------------------------------|-------------------------------------------------------------------------------------|-------------------------------------------------------------------|------------|-------------------------|
| 💄 Solic                                                                                                    | citar Documen                                                                                                    | nto                                                                                 |                                                                   |            |                         |
| 1 - IDENTIFICACÃ                                                                                                    | 0                                                                                                    |                                                                                     |                                                                   |            |                         |
| 1.1 - Do Cadastro                                                                                                    |                                                                                                    |                                                                                     |                                                                   |            |                         |
| Nº Cadastro:                                                                                                    | Inscrição Cadastral:                                                                                                    | Detalhe do Tipo do                                                                  | Documento:                                                        | N° Árvor   | es:                     |
| Q                                                                                                    | ou                                                                                                    | Q Vistoria Técnica A                                                                | Ambiental -                                                       | -          | *                       |
| 1.2 - Do Emoreendim                                                                                                    | ento                                                                                                    |                                                                                     |                                                                   |            |                         |
|                                                                                                    |                                                                                                    |                                                                                     |                                                                   |            |                         |
| Nome do Contribuinte                                                                                                    | so de Acesso <b>Se a Vistoria n</b> i<br>será cobrado u                                                                                   | ão puder ser realizada er<br>ma taxa de Vistoria Adir                               | m razão da restrição de acesso<br>ional.                          |            |                         |
| Nome do Contribuinte<br>Imóvel com Restriç.<br>(muro, portão, etc.)<br>C<br>1.3 - Do Requerente                                                            | ::<br>ão de Acesso <b>Se a Vistoria n</b> i<br>será cobrado u<br>SIM () NÃO                                                               | ão puder ser realizada er<br>ma taxa de ¥istoria Adici                              | m razão da restrição de acesso<br>ional.                          |            |                         |
| Nome do Contribuinte<br>Imóvel com Restric,<br>(muro, portão, etc.).<br>1.3 - Do Requerente<br>CPF do Requerente:*                                         | ::<br>Se a Vistoria ni<br>será cobrado u<br>NOME DO REQUEF                                                                                | ão puder ser realizada er<br>ima taxa de Vistoria Adic<br>RENTE:                    | m razão da restrição de acesso<br>ional.                          |            | Celular:                |
| Nome do Contribuinte<br>Imóvel com Restriç<br>(muro, portão, etc.)<br>C<br>1.3 - Do Requerente<br>CPF do Requerente:*                                      | ::<br>50 de Acesso<br>9 SIM O NÃO<br>NOME DO REQUER                                                                                       | ão puder ser realizada er<br>ma taxa de Vistoria Adic<br>RENTE:                     | m razão da restrição de acesso<br>ional.                          |            | Celular:                |
| Nome do Contribuinte<br>Imóvel com Restric<br>(muro, portão, etc.)<br>C<br>1.3 - Do Requerente<br>CPF do Requerente:*<br>email do requerente:              | Endereço do Requerente:                                                                                                    | ão puder ser realizada e<br>ıma taxa de Vistoria Adic<br>RENTE:<br>N <sup>0</sup> : | m razão da restrição de acesso<br>ional.<br>Bairro do Requerente: | Cidade:    | Celular:                |
| Nome do Contribuints Imóvel com Restriç. (muro, portão, etc.)  1.3 - Do Requerente CPF do Requerente: email do requerente:                                 | Endereço do Requerente:                                                                                                    | ão puder ser realizada er<br>ma taxa de Vistoria Adic<br>RENTE:<br>Nº:              | m razão da restrição de acesso<br>ional.<br>Bairro do Requerente: | Cidade:    | Celular:                |
| Nome do Contribuinte<br>Imóvel com Restriç.<br>(muro, portão, etc.)<br>1.3 - Do Requerente<br>CPF do Requerente:<br>email do requerente:<br>Envio de Docu  | Endereço do Requerente:                                                                                                    | ão puder ser realizada er<br>ma taxa de Vistoria Adic<br>RENTE:<br>N <sup>®</sup> : | m razão da restrição de acesso<br>ional.<br>Bairro do Requerente: | Cidade:    | Celular:                |
| Nome do Contribuinta<br>Imóvel com Restriç.<br>(muro, portão, etc.)<br>1.3 - Do Requerente<br>CPF do Requerente:*<br>email do requerente:<br>Envio de Docu | E de Acesso Se a Vistoria ni<br>será cobrado u<br>NOME DO REQUEF<br>Q<br>Endereço do Requerente:<br>mento (formato válido: <b>. pdf</b> ) | ão puder ser realizada er<br>ima taxa de Vistoria Adic<br>RENTE:<br>Nº:             | m razão da restrição de acesso<br>ional.<br>Bairro do Requerente: | Cidade:    | Celular:                |

# ATENÇÃO:

PARA ENVIO DOS DOCUMENTOS, É NECESSÁRIO JUNTÁ-LOS EM UM ÚNICO ARQUIVO PDF.

#### Abaixo, alguns exemplos de Sites gratuitos para manusear arquivos PDF:

DocHub (https://www.pdffiller.com/pt/)

PDFZorro (https://www.pdfzorro.com/hl-pt/)

<u>Sejda (https://www.sejda.com/pt/)</u>

<u>SmallPDF (https://smallpdf.com/pt)</u>

ILovePDF (https://www.ilovepdf.com/pt)

Google Docs (https://docs.google.com/)

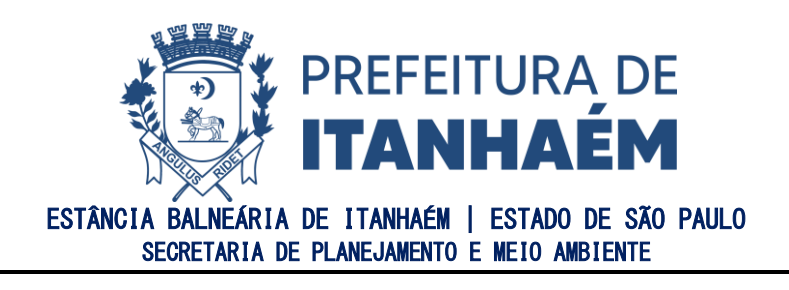

Após finalizar o preenchimento da ficha, leia e marque a opção LI E ACEITO OS TERMOS DA LEGISLAÇÃO DO MEIO AMBIENTE e clique em SOLICITAR.

|                                                                                                    |                                                                                                    | Relatório Técnico de Vi                                                                                                    | storia Ambiental      |          |                                         |   |
|----------------------------------------------------------------------------------------------------|----------------------------------------------------------------------------------------------------|----------------------------------------------------------------------------------------------------|-----------------------|----------|-----------------------------------------|---|
|                                                                                                    |                                                                                                    |                                                                                                    |                       |          |                                         |   |
| Solicit                                                                                                    | tar Documento                                                                                                    |                                                                                                    |                       |          |                                         |   |
| - IDENTIFICAÇÃO                                                                                                    |                                                                                                    |                                                                                                    |                       |          |                                         |   |
| 1.1 - Do Cadastro                                                                                                    |                                                                                                    |                                                                                                    |                       |          |                                         |   |
| 4º Cedestro:                                                                                                    | Inscripio Cadastral:                                                                                                    | Detalhe do Tipo do Documento:                                                                                                    |                       |          | Nº Árvores:                             |   |
|                                                                                                    | Q 0U                                                                                                    | Q Vistoria Técnica Ambiental -                                                                                                    |                       | *        | *                                       |   |
|                                                                                                    |                                                                                                    |                                                                                                    |                       |          |                                         |   |
| Nome de Costribuinte                                                                                                    | 2                                                                                                    |                                                                                                    |                       |          |                                         |   |
|                                                                                                    |                                                                                                    |                                                                                                    |                       |          |                                         |   |
| Imóvel com Restrição<br>(muro, portão, etc.)<br>O SIM                                                                                                    | de Acesso Se a Vistavia não puder ser reali<br>será cobrado uma taxa de Visto<br>M 🔘 NÃO                                                                                                    | izada em razão da restrição de acesso<br>ela Adicional.                                                                                                    |                       |          |                                         |   |
| Imóvel com Restrição<br>(num, portão, etc.)<br>0 3IM<br>1.3 - Do Requerente<br>PF do Requerente *                                                                                                    | de Acesso Se a Vistoria não puder ser reali<br>será cobrado uma taxa de Visto<br>NOME DO REQUEREN                                                                                                    | izada em razão da restrição de acesso<br>eia Adicional.<br>eTE:                                                                                                    |                       |          | Celular:                                | - |
| Imével com Restrição<br>(mura, portão, etc.)<br>O SIM<br>1.3 - Do Requerente<br>(PF do Requerente:*                                                                                                    | de Acesso Se a Vistaria aña puder ser reali<br>será cobrado uma taxa de Vistas<br>NOME DO REQUEREN                                                                                                    | izada em razão da restrição de acesso<br>eria Adicional.<br>ertE:                                                                                                    |                       |          | Celular:                                |   |
| Imovel com Restrição<br>(mure, portão, etc.)<br>O SIM<br>1.3 - Do Requerente<br>CPF do Requerente:*                                                                                                    | de Acesso Se a Visteria nio pueder ser reali<br>será colrado uma taxa de Vistu<br>NOME DO REQUEREN<br>Endereja do Requerente:                                                                                                    | Izada em razio da restrição de acesso<br>ria Adicional.<br>ert::                                                                                                    | Bairro do Requerente: | Cidade:  | Celular:                                |   |
| Imével com Restrição<br>(mure, portão, etc.)<br>O SIM<br>1.3 - Do Requerente:<br>IPF da Requerente:*<br>                                                                                                    | de Acesso Se a Visteria súa pueder ser reali<br>será colerado uma taxa de Vistu<br>NOME DO REQUEREN<br>Q<br>Enderega do Requerente:                                                                                                    | Izada em razão da restrição de acesso<br>ria Adicional.<br>ert::<br>NP:                                                                                                    | Bairro do Requerente: | Cidade:  | Celular:                                |   |
| Imóvel com Restrição<br>(mure, portão, etc.)<br>O SIM<br>1.3 - Do Requerente<br>CPF do Requerente:*                                                                                                    | de Acarso Se a Vistesta año puder ser real<br>será cohado una taxa de Vista<br>NOME DO REQUERIM<br>Conteres do Requerente:                                                                                                    | Izada em xazão da restrição de acesso<br>rita Afficienal.<br>eff:<br>N <sup>o</sup> :                                                                                                | Bairro da Requerente: | Cidade   | Celular:                                |   |
| Imárel com Restrição<br>(num, portê, etc.) disk<br>1.3 - Do Requerente<br>CPF de Requerente.*<br>                                                                                                    | de Acerro Se a Vieteria alle peder ser radi<br>erd coledado una clau de Vieter<br>Nome Do REQUERIN<br>Q<br>Enderreg da Requerente:<br>Col (formato válido: "pdf)                                                                                                    | Izada no vazio da restoriji de acosso<br>rita Additonal.<br>Pre:<br>NP.                                                                                                    | Bairra da Requerente: | Cidade   | Dilute:                                 |   |
| Imérel com Restrição<br>(num, portã, etc.) disk<br>1.3 - Do Requerente<br>CPF da Requerente:*<br>email da requerente:<br>Envita de Dacumen                                                                                                    | de Aostro Se a Visteria de la poder cor rañ<br>ed citada una poder cor rañ<br>ed citada una de Viste<br>Notes do requestas<br>Enderega de Requestas:<br>Enderega de Requestas:                                                                                                    | lade en razile da rechisio de acesso<br>en Adriand.<br>ere:<br>Minimi da informativa da la constanta da la constanta da<br>Minimi da la constanta da la constanta da la constanta da | Bairra da Requirente: | Cidade:  | Citator:                                |   |
| Imórel com Restrição<br>(mun, portã, etc.)<br>(num, portã, etc.)<br>(num, portã                                                                                                    | de Acaso te a Visiteia sia puère re reali<br>end clanda una de Visite<br>Nome do requerent<br>Q<br>Enderspa de Reparente<br>teo formuto validopdf                                                                                                    | izada em razile da vertegião de acesso<br>en Ablonad.<br>PR:<br>NP:                                                                                                    | Bairra de Requeente:  | Cidade:  | Dilute:<br>U<br>Q_statacout:<br>1 Ayuus |   |
| Imbeel com Restriction<br>(own, portion, etc.)<br>(o)<br>(o)<br>(o)<br>(o)<br>(o)<br>(o)<br>(o)<br>(o)<br>(o)<br>(o                                                                                                    | de Acasas de Vitenta sila pueder ser anti<br>a O Isdo<br>Notas Do Registra<br>Rederiça da Requerente:<br>Enderiça da Requerente:<br>Enderiça da Requerente:                                                                                                    | icida en creatingia de senses<br>en definiend.<br>en la constanta de senses<br>en la constanta de senses<br>NP.                                                                      | Eatro da Requenede:   | Cidede   | Cinitat:<br>U<br>Q_102210046 ? Ayunt    |   |
| Imbel con Restriction<br>(men. portile. etc.) 310<br>3.3 - Do Requerence<br>Pf do Requerence<br>ensail do requerence<br>ensail do requerence<br>ensail do requerence<br>mail do requerence<br>ensail do requerence<br>Marque o acete do legisla                                                                                                    | de Acress tes Vibites als partes als partes als a de Acress tes Vibites als partes als a de Acress tes als also also also also also also also                                                                                                    | ore:<br>NP                                                                                                    | Bairra da Requerente: | Cidade:  | Childr:<br>v<br>Q_351203000 7 April     |   |
| Indivel com Restrigio<br>(meru perdia, et c), situ<br>13Do Requerente, et c), situ<br>13Do Requerente, et c), situ<br>et c), situ<br>et c | de Acassa de Vitenta sila poder or rental<br>e O Noto<br>Notas Do Reporteron<br>Rederinça da Requerente.<br>Roderinça da Requerente.<br>Roderinça da Requerente.<br>Roderinça da Requerente.<br>Roderinça da Requerente.<br>Roderinça da Requerente.<br>Roderinça da Requerente.                                                                                                    | erde me razio di serettojio de sereto<br>erde indicato.<br>erde :<br>NP.                                                                                                    | Edine da Requeste     | Cidad e: | рын:<br>  U<br>v                        |   |
| Innéval com Restrição<br>(men, portă, ref. etc.)<br>1.3 Do Requerente<br>(PF de Requerente:<br>                                                                                                    | the Visites als particles are visited as a set of the visites are particular as the average of the visites are averaged as the visites are visited as the visites of the visites of t | old on main A provide de access<br>in defond<br>ne<br>No.                                                                                                    | Esire de Regemente:   | Calader  | Center:<br>  U<br>Q_ itstetConf 1 Auro  |   |

Feita a solicitação, será gerado um número de protocolo para consulta ao pedido realizado. Lembrando que a cada atualização do status, o requerente receberá as informações via e-mail.

#### **PRONTO!**

O seu pedido será encaminhado para o Departamento de Meio Ambiente e após a conferência da documentação anexada e o recolhimento do preço de análise devido, o mesmo será remetido para análise. Após a finalização, o RTVA será emitido e ficará disponível para impressão através do botão **IMPRIMIR DOCUMENTO** no e-mail cadastrado, para o qual será encaminhado o relatório.

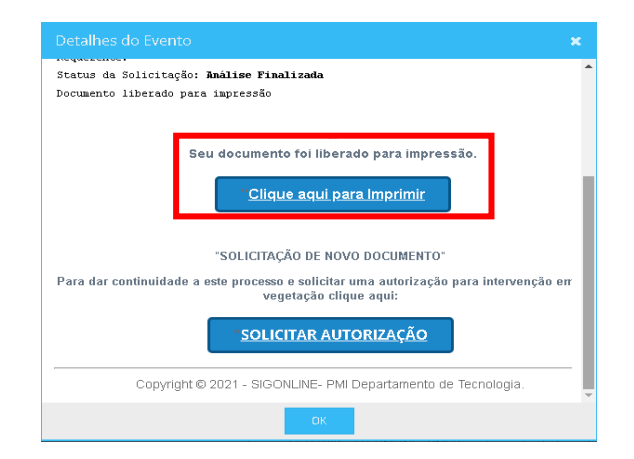

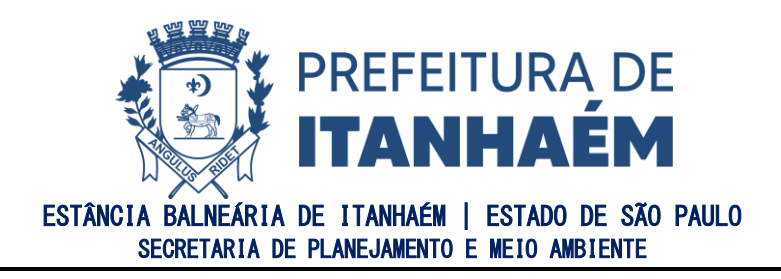

# COMO SOLICITAR AUTORIZAÇÃO PARA CORTE DE ÁRVORES ISOLADAS

A solicitação da autorização para o corte de árvores isoladas somente será permitida após a elaboração do Relatório Técnico de Vistoria Ambiental – RTVA (<u>clique aqui</u>).

#### 1º PASSO

Caso queira solicitar o corte das árvores isoladas já identificadas no RTVA, basta clicar no botão "**SOLICITAR AUTORIZAÇÃO**" que foi encaminhado juntamente com o e-mail contendo o relatório finalizado.

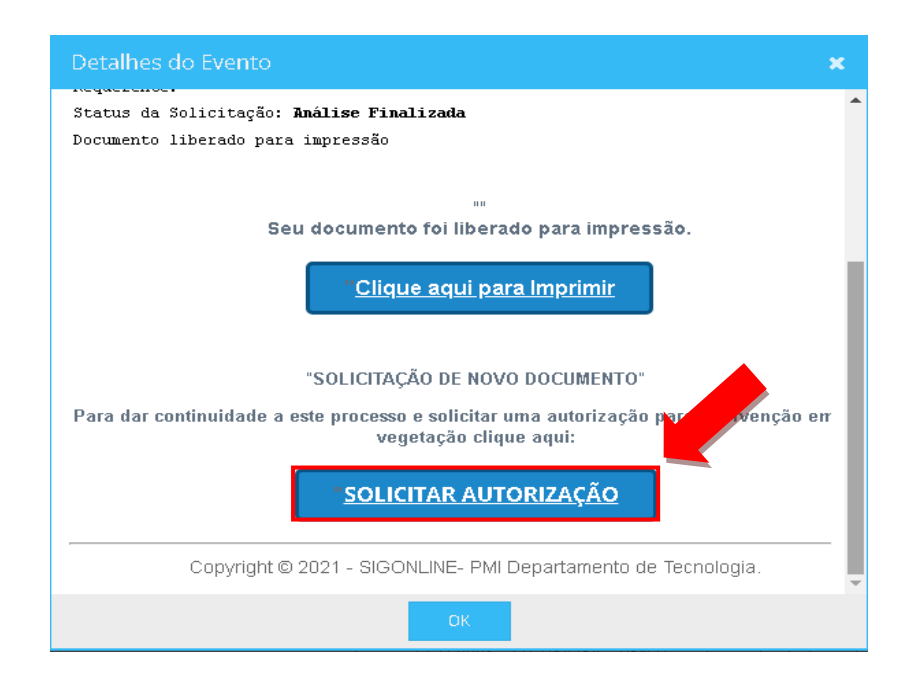

#### 2° PASSO

Selecione a opção desejada para realização da compensação ambiental, conforme disponibilidade das modalidades apresentadas:

 Doação de Mudas Nativas: A compensação será realizada através da aquisição e doação de mudas nativas. Para essa modalidade, pode-se adquirir as mudas através de uma empresa de livre escolha e formalizar a entrega junto ao Centro de Pesquisas e Educação Ambiental, com apresentação da Nota Fiscal, a qual

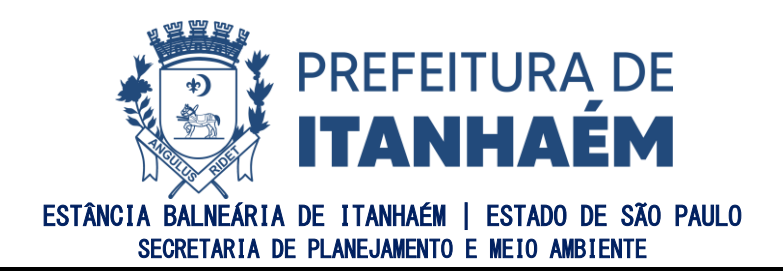

deve constar o número do Termo de Compromisso gerado após solicitação. Após a entrega das mudas, será emitida a taxa de expedição da Autorização para o Corte de Árvore, documento que será liberado mediante confirmação do pagamento da taxa.

- 2) Plantio de Mudas Nativas: A compensação poderá ser realizada no mesmo imóvel objeto da solicitação ou em área indicada pela Secretaria de Planejamento e Meio Ambiente. Para essa modalidade, é necessário que o plantio seja monitorado por pelo menos 18 meses ou até que os exemplares estejam plenamente desenvolvidos, com obrigação de envio de relatório fotográfico semestral que será avaliado pela Equipe Técnica Ambiental.
- 3) <u>Conversão Ambiental (Pagamento de Taxa)</u>: A compensação será realizada mediante o recolhimento de taxa, cujo recurso será destinado ao Fundo Municipal de Meio Ambiente para utilização exclusiva na arborização urbana, conforme Deliberação COMDEMA nº 15, de 03 de junho de 2020.

| Termo de Compromisso                                                                                              | de Regularizaçã                                     | ão A <mark>mbien</mark>       | tal                    |
|----------------------------------------------------------------------------------------------------|-----------------------------------------------------|-------------------------------|------------------------|
| © SIGONLINE                                                                                                    | =                                                   | <b>V</b>                      | ITANHAÉM<br>Prefeitura |
|                                                                                                    |                                                     | T                             |                        |
|                                                                                                    |                                                     |                               |                        |
| Fundamentação Legal                                                                                               |                                                     |                               |                        |
| Eu, proprietário(a) do imóvel, perant<br>presente termo, comprometo-me a cu<br>Compromisso de Regularização Ambio | e a autoridade ambi<br>mprir as condições<br>ental. | iental que as<br>descritas no | sina o<br>Termo de     |
| Escolha a Modalidade de Cor                                                                                       | npensação                                           |                               |                        |
| O Doacão de Mudas Nativas                                                                                         |                                                     |                               |                        |
| O Plantio de Mudas Nativas                                                                                        |                                                     |                               |                        |
| Onversão Ambiental (Pgto. de Ta                                                                                   | xa]                                                 |                               |                        |
| Lí e aceito as condições do Terr                                                                                  | no de Ciência                                       | 👁 Ler                         | <b>?</b> Ajuda         |
| ♥ NÃO ACEITO                                                                                                    | c                                                   | ් ACEIT                       | 0                      |

Copyright © 2021 · SIGONLINE · PMI Departamento de Tecnologia.

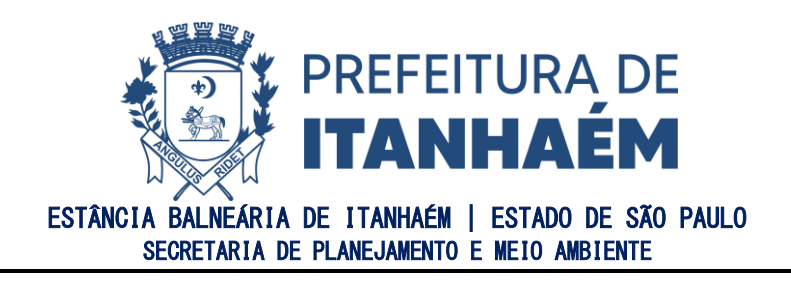

Leia atentamente o teor do Termo de Ciência, disponível no campo **LER** e clique em **LI E ACEITO AS CONDIÇÕES DO TERMO DE CIÊNCIA** e finalize a solicitação no campo **ACEITO**.

| Termo de Compromisso de Regularização Ambiental                                                                                                    |  |  |  |  |  |  |  |
|----------------------------------------------------------------------------------------------------|--|--|--|--|--|--|--|
| © SIGONLINE ≡                                                                                                    |  |  |  |  |  |  |  |
|                                                                                                    |  |  |  |  |  |  |  |
|                                                                                                    |  |  |  |  |  |  |  |
| Fundamentação Legal                                                                                                    |  |  |  |  |  |  |  |
| Eu, proprietário(a) do imóvel, perante a autoridade ambiental que assina o<br>presente termo, comprometo-me a cumprir as condições descritas no Termo de<br>Compromisso de Regularização Ambiental. |  |  |  |  |  |  |  |
| Escolha a Modalidade de Compensação                                                                                                    |  |  |  |  |  |  |  |
| 🔿 Doação de Mudas Nativas                                                                                                    |  |  |  |  |  |  |  |
| O Plantio de Mudas Nativas                                                                                                    |  |  |  |  |  |  |  |
| Onversão Ambiental (Pgto. de Taxa)                                                                                                    |  |  |  |  |  |  |  |
| 🗌 Lí e aceito as condições do Termo de Ciência 📀 Ler 📍 Ajuda                                                                                                    |  |  |  |  |  |  |  |
| S NÃO ACEITO                                                                                                    |  |  |  |  |  |  |  |

#### Copyright © 2021 - SIGONLINE - PMI Departamento de Tecnologia.

# ATENÇÃO:

Ao clicar em **ACEITO** não há possibilidade de cancelamento do pedido posteriormente. Por isso, atente-se para a escolha da modalidade de compensação de acordo com as opções disponíveis.

#### **PRONTO!**

Após finalizar o pedido, atente-se aos próximos passos de acordo com a modalidade escolhida:

 Doação de Mudas Nativas: Após clicar em ACEITO, será gerado o Termo de Compromisso de Doação de Mudas, com as instruções para escolha das mudas a serem doadas. Aguardar o e-mail com a informação "AGUARDANDO"

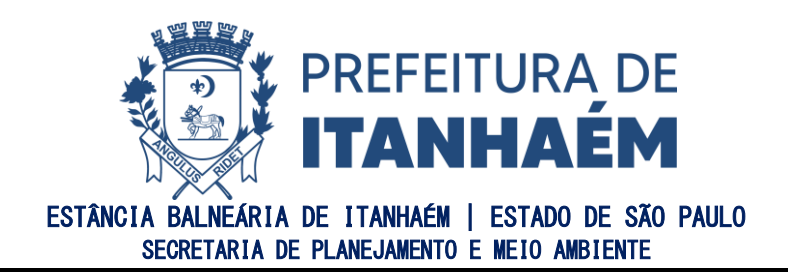

**COMPENSAÇÃO**" para realizar a compra e doação de mudas no Centro de Pesquisas e Educação Ambiental. Após confirmação da entrega de mudas, será gerada e encaminhada por e-mail a taxa de expedição da Autorização para o Corte de Árvores Isoladas. O documento será liberado somente após confirmação do pagamento.

- 2) <u>Plantio de Mudas Nativas:</u> Após clicar em ACEITO, será encaminhado um email com as instruções necessárias para o prosseguimento do pedido, que após o seu cumprimento, será gerada automaticamente a Autorização para o Corte de Árvore Isolada mediante atendimento dos requisitos técnicos.
- 3) <u>Conversão Ambiental:</u> Após clicar em ACEITO, será gerada e encaminhada por e-mail a taxa de pagamento referente à compensação e à expedição da Autorização para o Corte de Árvore Isolada. O documento será liberado somente após confirmação do pagamento.

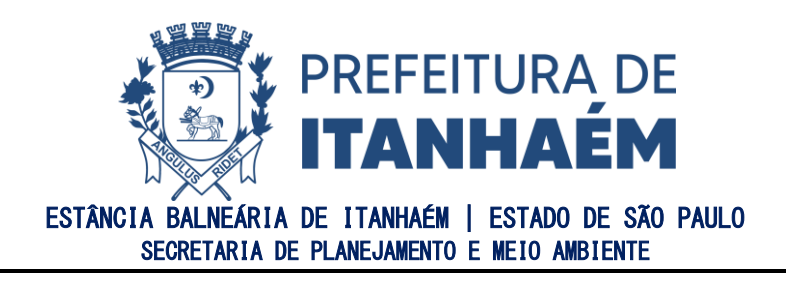

# COMO SOLICITAR AUTORIZAÇÃO PARA CORTE DE ÁRVORES ISOLADAS ATRAVÉS DO PROTOCOLO DO RTVA

Para solicitar autorização para o corte de árvores isoladas através do Protocolo do Relatório Técnico de Vistoria Ambiental já emitido:

#### 1° PASSO

Acesse a página do SIGONLINE aqui e clique em "CONSULTAR".

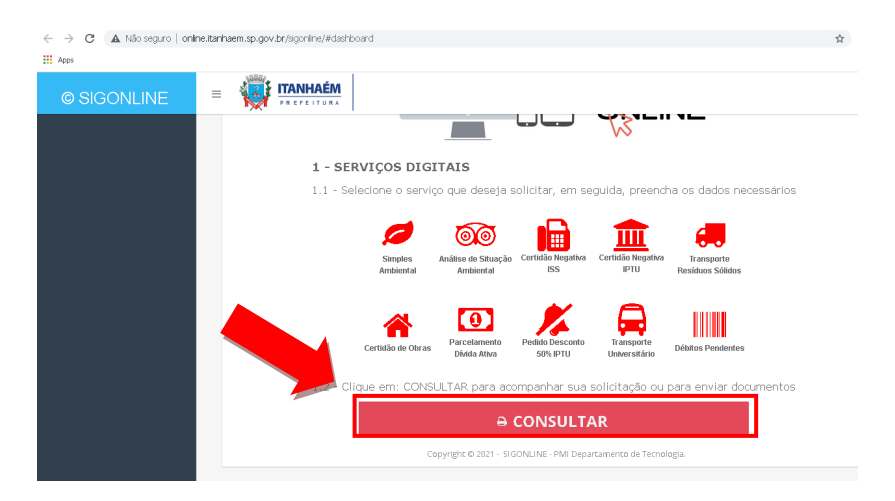

#### 2° PASSO

Informe o número de protocolo do pedido referente ao Relatório de Vistoria Técnica Ambiental e clique em **"BUSCAR"**.

|                    | ne.itanhaem.sp.gov.br/sigonline/#da | shiboard                          |               |                       |                              |                          | ☆ 🗯                    |
|--------------------|-------------------------------------|-----------------------------------|---------------|-----------------------|------------------------------|--------------------------|------------------------|
| © SIGONLINE        |                                     |                                   |               |                       |                              |                          |                        |
| +) Login           | SIMGER<br>Gestão de Resíduos        | SIMPAT<br>Sistema de Apoio ao PAT | SIG<br>Gest   | ONLINE<br>tão On Line | AUDICMS<br>Auditoria do ICMS | <b>SIM</b><br>Fiscalizaç | FISCAL<br>ão de Postur |
| 🚛 Administrativo 🕨 |                                     | Solicitaçã                        | ăo de E       | Documento             | On Line                      |                          |                        |
|                    | L-SOLICITAÇÃO                       | lta                               |               |                       |                              |                          |                        |
|                    | 1.1 - Protocolo de Identific        | ação da Solicitação               |               |                       |                              |                          |                        |
|                    | Informe o Nº do Pr                  | otocolo da Solicitação:           |               |                       |                              |                          |                        |
|                    | Buscar                              |                                   |               |                       | Q BUSCAR                     |                          | VOLTAR                 |
|                    | 1.2 - Histórico da Tramitaç         | ão da Solicitação                 |               |                       |                              |                          |                        |
|                    | Data                                | Usuario                           |               | Evento                | Histórico                    |                          | Ampliar                |
|                    |                                     | Capyright © 20                    | 21 - SIGONLIN | NE - PMI Departamen   | to de Tecnologia.            |                          |                        |

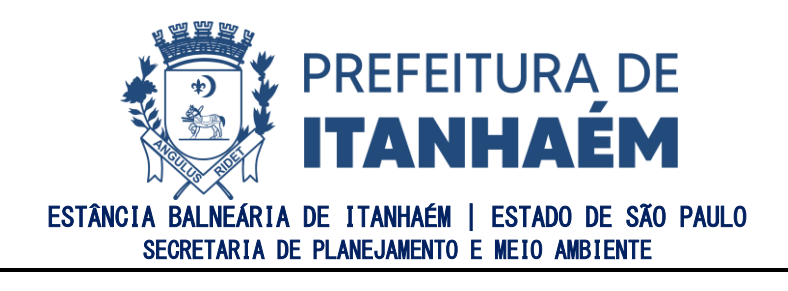

Ao carregar o histórico de tramitação da solicitação, verifique a última linha, onde consta "**ANÁLISE FINALIZADA**" e clique no campo indicado.

| → C ▲ Não seguro   online.ita | anhaem.sp.gov.br/sigonline/ | #dashboard                                |                    |                                              | ☆ 書     |
|-------------------------------|-----------------------------|-------------------------------------------|--------------------|----------------------------------------------|---------|
| Apps                          |                             |                                           |                    |                                              |         |
| © SIGONLINE                   |                             | ÉM                                        |                    |                                              |         |
|                               | 1 - SOLICITAÇÃO             |                                           |                    |                                              |         |
|                               | 1.1 - Protocolo de Iden     | tificação da Solicitação                  |                    |                                              |         |
|                               | Informe o Nº do             | Protocolo da Solicitação:                 |                    |                                              |         |
|                               | Buscar                      |                                           |                    | Q BUSCAR 🔒 IMPRIMIR                          | VOLTAR  |
|                               | 1.2 - Histórico da Tram     | itação da Solicitação                     |                    |                                              |         |
|                               | Data                        | Usuario                                   | Evento             | Histórico                                    | Ampliar |
|                               |                             |                                           |                    |                                              | 2       |
|                               |                             |                                           |                    |                                              | 2       |
|                               |                             |                                           |                    |                                              | ~       |
|                               |                             |                                           |                    |                                              | 2       |
|                               |                             |                                           |                    |                                              | 2       |
|                               |                             |                                           |                    |                                              | ~       |
|                               |                             |                                           |                    |                                              | ~       |
|                               |                             |                                           |                    |                                              | 2       |
|                               |                             |                                           |                    |                                              | 2       |
|                               |                             |                                           |                    |                                              | _       |
|                               |                             | licenciamentoambiental@itanhaem.sp.gov.br | Análise Finalizada | ASSUNTO: Envio automático de email para noti | fi      |
|                               | -                           |                                           |                    | ete de Terrelevie                            |         |

#### 4° PASSO

Ao abrir a página de Detalhes do Evento, arraste para baixo e clique no campo "**SOLICITAR AUTORIZAÇÃO**", conforme indicado e escolha a modalidade de compensação de interesse <u>(clique aqui)</u>.

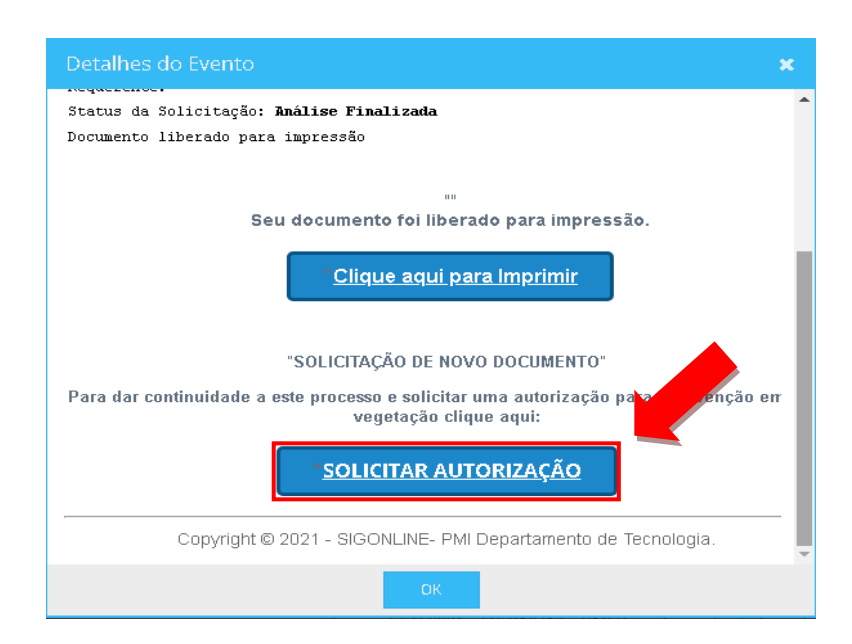

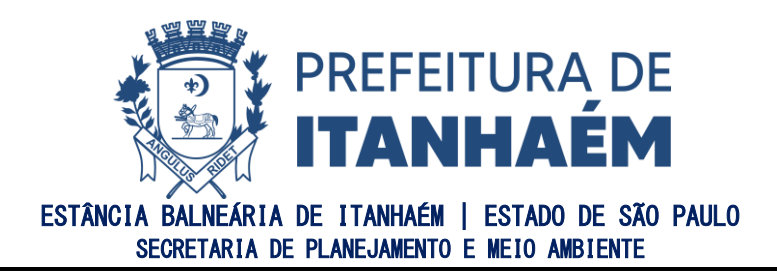

# COMO REGULARIZAR PENDÊNCIA AMBIENTAL

Caso o Relatório Técnico de Vistoria Ambiental – RTVA ou a Análise Prévia de Situação Ambiental - ASA tenham constatado que houve dano ambiental no imóvel, aguarde o contato via e-mail para agendamento do Atendimento Ambiental ou encaminhe e-mail para o Núcleo de Conciliação Ambiental - NUCAM (conciliacaoambiental@itanhaem.sp.gov.br) com assunto: "REGULARIZAÇÃO AMBIENTAL" com as seguintes informações e documentos anexos:

#### Pessoa Física:

- RTVA ou ASA emitida que constatou o dano ambiental;
- Documentos Pessoais (RG e CPF) do proprietário; (Caso seja procurador, anexar procuração com assinatura simples e documentos pessoais do procurador);
- Matrícula do Imóvel (Somente para o caso do solicitante não constar no Cadastro Imobiliário da Prefeitura);

#### Pessoa Jurídica:

- RTVA ou ASA emitida que constatou o dano ambiental;
- Cartão de CNPJ atualizado;
- Procuração com assinatura simples do responsável legal e documentos pessoais do responsável legal e do procurador);
- Matrícula do Imóvel (Somente para o caso do solicitante não constar no Cadastro Imobiliário da Prefeitura);

# ATENÇÃO:

Caso possua processo administrativo aberto para apuração de dano ambiental, encaminhe e-mail para o Núcleo de Conciliação Ambiental - NUCAM (<u>conciliacaoambiental@itanhaem.sp.gov.br</u>) informando o número do Processo Administrativo.

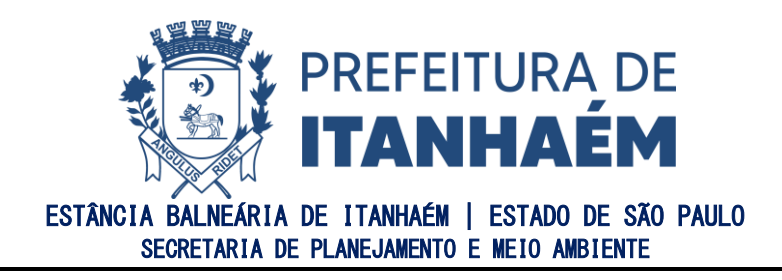

# COMO SOLICITAR ANÁLISE PRÉVIA DE SITUAÇÃO AMBIENTAL

A Análise Prévia de Situação Ambiental (ASA) é um documento necessário em lote urbano para fins de aprovação e regularização de construções, com ou sem vegetação, no município de Itanhaém.

O documento é elaborado após a análise pelo Departamento de Planejamento Urbano e contém as seguintes informações:

- I. Se o imóvel possui registro de Autorização Ambiental;
- II. Se o imóvel possui vegetação (maciço florestal);
- III. Se o imóvel possui árvores isoladas no seu interior ou no passeio;
- IV. Se o imóvel está inserido em Área de Preservação Permanente;
- V. Se houve supressão no imóvel;
- VI. Se houve autuação no imóvel;
- VII. Se o imóvel está apto para fins de construção ou regularização;
- VIII. Se o imóvel possui ou não pendência ambiental;
- IX. As recomendações técnicas para regularização ambiental em caso de pendência.

Para solicitar, basta seguir o procedimento descrito abaixo.

#### 1º PASSO

Acesse a página do SIGONLINE <u>aqui</u> e clique em "**ANÁLISE DE SITUAÇÃO AMBIENTAL**".

| $\leftrightarrow$ $\rightarrow$ $\mathbf{C}$ (A Não seguro   onlin | ne.itanhaem.sp.gov.br/sigonine/#dashboard                                                        | 4 |
|--------------------------------------------------------------------|--------------------------------------------------------------------------------------------------|---|
| Apps                                                               |                                                                                                  |   |
| © SIGONLINE                                                        |                                                                                                  |   |
|                                                                    |                                                                                                  |   |
|                                                                    | 1 - SERVIÇOS DIGITAIS                                                                            |   |
|                                                                    | 1.1 - Selecione o serviço que deseja sol <b>utor d</b> in seguida, preencha os dados necessários |   |
|                                                                    | Simples<br>Análise de Stracyko<br>Análise de Stracyko                                            |   |
|                                                                    | Certitado de Otras                                                                               |   |
|                                                                    | 1.2 - Clique em: CONSULTAR para acompanhar sua solicitação ou para enviar documentos             |   |
|                                                                    |                                                                                                  |   |
|                                                                    | Copyright © 2021 - SIGONLINE - PMI Departamento de Tecnología.                                   |   |
|                                                                    |                                                                                                  |   |

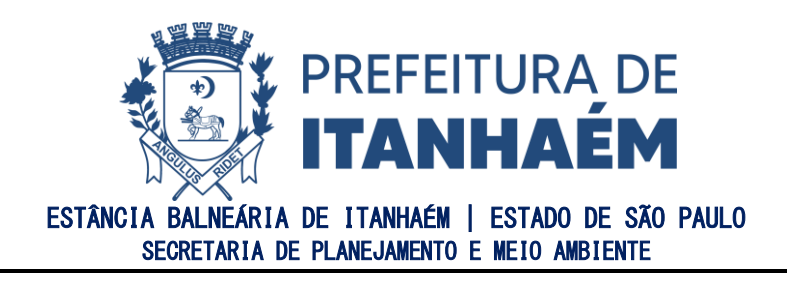

Para o preenchimento correto do formulário, informe o número do cadastro do imóvel (que consta no IPTU) e clique no campo **buscar**, conforme indicado.

| © SIGONLINE        |                                                  |                                                   |                               |                       |         |                  |
|--------------------|--------------------------------------------------|---------------------------------------------------|-------------------------------|-----------------------|---------|------------------|
| La Início          |                                                  |                                                   | Análise de Situa              | ção Ambiental         |         |                  |
| +D Login           | 👗 Solicita                                       | r Doessato                                        |                               |                       |         |                  |
| 🛍 Administrativo 🕨 | 1 - IDENTIFICAÇÃO<br>1.1 - Do Cadastro           |                                                   |                               |                       |         |                  |
|                    | Nº Cadastra:                                     | OU                                                | Detalhe do Tipo do Docum<br>Q | ento:                 |         |                  |
|                    | 1.2 - Do Empreendimento<br>Nome do Contribuinte: |                                                   |                               |                       |         |                  |
|                    | 1.3 - Do Requerente                              |                                                   |                               |                       |         |                  |
|                    | CPF do Requerente.*                              | NOME DO REQUERENT                                 | TE:                           |                       |         | Celular:         |
|                    |                                                  | Q                                                 |                               |                       |         | <u> </u>         |
|                    | email do requerente:                             | Endereço do Requerente:                           | Nº:                           | Bairro do Requerente: | Cidade: |                  |
|                    |                                                  |                                                   |                               |                       |         | Ψ                |
|                    | - Envio de Documento                             | (formato válido: <b>.pdf</b> ) —                  |                               |                       | Q SE    | LECIONAR ? Ajuda |
|                    | Marque o aceite da legislação                    | :<br>o os termos da <u>legislação do Meio Aml</u> | piente.                       |                       |         |                  |
|                    |                                                  |                                                   |                               |                       | ¥OL     | TAR SOLICITAR    |

Note que automaticamente serão preenchidos os dados como *Inscrição Cadastral* e *Nome do Contribuinte*. Verifique se as informações estão corretas antes de prosseguir.

Caso as informações estejam desatualizadas, entre em contato com o Setor de Cadastro Imobiliário da Prefeitura para atualizar as informações através do e-mail <u>cadastro@itanhaem.sp.gov.br</u> ou no telefone (13) 3421-1600.

#### 3° PASSO

Preencha os dados pessoais no campo "**DO REQUERENTE**", anexe os documentos especificados no campo "**AJUDA**" em destaque e clique no campo "**SELECIONAR**" para inserir o arquivo.

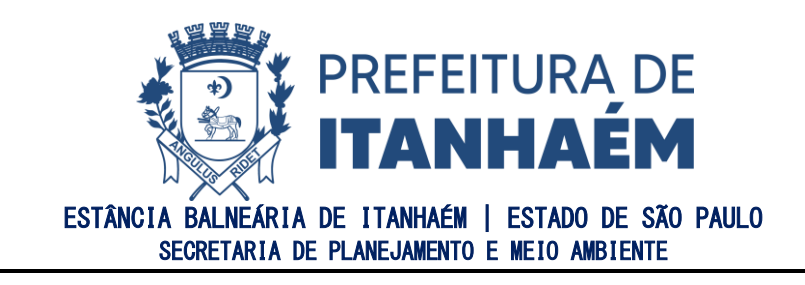

|               |                                 |                                                    | Análise | e de Situaçã          | o Ambiental           |         |                                       |
|---------------|---------------------------------|----------------------------------------------------|---------|-----------------------|-----------------------|---------|---------------------------------------|
|               | Solicitar Do                    | ocumento                                           |         |                       |                       |         |                                       |
| rativo • 1-   | - IDENTIFICAÇÃO                 |                                                    |         |                       |                       |         |                                       |
| 1.1           | 1 - Do Cadastro                 |                                                    |         |                       |                       |         |                                       |
| Nº            | · Cadastro:                     | Inscrição Cadastral:                               | Detalhe | do Tipo do Documento: |                       |         |                                       |
|               | Q ou                            |                                                    | Q       |                       |                       |         |                                       |
| 1.2           | 2 - Do Empreendimento           |                                                    |         |                       |                       |         |                                       |
| No            | ame do Contribuinte:            |                                                    |         |                       |                       |         |                                       |
|               |                                 |                                                    |         |                       |                       |         |                                       |
| 1.3           | 3 - Do Requerente               |                                                    |         |                       |                       |         |                                       |
| CPE           | F do Requerente.*               | NOME DO REQUEREN                                   | ITE:    |                       |                       |         | Celular:                              |
|               |                                 |                                                    |         |                       |                       |         | 13 -                                  |
|               |                                 | 0                                                  |         |                       |                       |         |                                       |
|               |                                 | Q                                                  |         |                       |                       |         |                                       |
| em            | <br>1ail do requerente: Enderen | Q da Requerente:                                   |         | N°:                   | Bairro do Requerente: | Cidade: |                                       |
| em            | nail do requerente: Enderen     | Q<br>Iço da Requerente:                            |         | Nº:                   | Bairro do Requerente: | Cidade: | •                                     |
| em            | nail do requerente: Enderen     | Q<br>Iça da Requerente:<br>o válido: .pdf)         |         | Nº:                   | Bairro do Requerente: | Cidade: | · · · · · · · · · · · · · · · · · · · |
| em            | nail do requerente: Enderei     | Q<br>iça da Requerente:<br>o válido: <b>.pdf</b> ) |         | N°:                   | Bairro do Requerente: | Cidade: | •                                     |
|               | nail do requerente: Enderei     | Q<br>iço da Requerente:<br>o válido: .pdf)         |         | N°:                   | Bairro do Requerente: | Cidade: | Q SELECIONAR ? Aude                   |
| em            | nail do requerente: Endere      | Q<br>(go da Requerente:<br>o válido: .pdf)         |         | Nº:                   | Bairro do Requerente: | Cidade: | C SELECIONAR ? Ajuda                  |
| ern<br>Ma     | Endere                          | Q<br>ga da Requerente:<br>o válido: .pdf)          |         | N <sup>®</sup> :      | Bairro do Requerente: | Cidade: | Q SELECTONAR ? Ajuda                  |
| em<br>I<br>Ma | Endere                          | Q<br>o válido: .pdf)                               |         | Nº:                   | Bairro da Requerente: | Cidade: | C SEECIDNAE ? Aude                    |

# ATENÇÃO:

PARA ENVIO DOS DOCUMENTOS, É NECESSÁRIO JUNTÁ-LOS EM UM ÚNICO ARQUIVO PDF.

# Abaixo, alguns exemplos de Sites gratuitos para manusear arquivos PDF:

DocHub (https://www.pdffiller.com/pt/)

PDFZorro (https://www.pdfzorro.com/hl-pt/)

<u>Sejda (https://www.sejda.com/pt/)</u>

<u>SmallPDF (https://smallpdf.com/pt)</u>

ILovePDF (https://www.ilovepdf.com/pt)

Google Docs (https://docs.google.com/)

#### 4° PASSO

Após finalizar o preenchimento da ficha, leia e marque a opção *LI E ACEITO OS TERMOS DA LEGISLAÇÃO DO MEIO AMBIENTE* e clique em **SOLICITAR**.

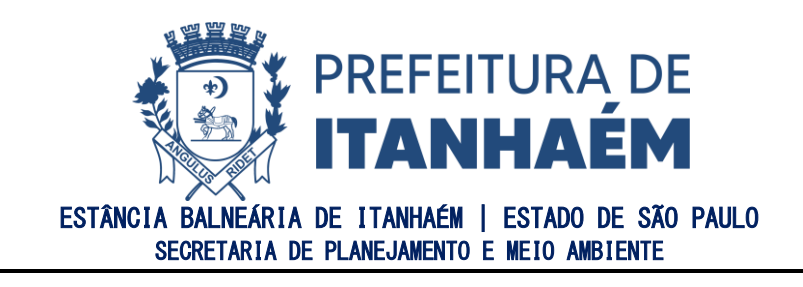

| Início NEW         |                                        | R A                                            |                           |                       |         |                      |  |
|--------------------|----------------------------------------|------------------------------------------------|---------------------------|-----------------------|---------|----------------------|--|
|                    |                                        |                                                | Análise de Situa          | ção Ambiental         |         |                      |  |
| Login              | Solicit                                | tar Documento                                  |                           |                       |         |                      |  |
| Administrativo 🔹 🕨 | 1 - IDENTIFICAÇÃO                      |                                                |                           |                       |         |                      |  |
|                    | 1.1 - Do Cadastro                      |                                                |                           |                       |         |                      |  |
|                    | Nº Cadastro:                           | Inscrição Cadastral:                           | Detalhe do Tipo do Docume | nto:                  |         |                      |  |
|                    |                                        | Q 00                                           | Q                         |                       |         | •                    |  |
|                    | 1.2 - Do Empreendimento                |                                                |                           |                       |         |                      |  |
|                    | Nome do Contribuinte:                  |                                                |                           |                       |         |                      |  |
|                    |                                        |                                                |                           |                       |         |                      |  |
|                    | 1.3 - Do Requerente                    |                                                |                           |                       |         |                      |  |
|                    | CPF do Requerente:*                    | NOME DO REQUE                                  | RENTE:                    |                       |         | Celular:             |  |
|                    |                                        | Q                                              |                           |                       |         | U                    |  |
|                    | email do requerente:                   | Endereço do Requerente:                        | Nº:                       | Bairro do Requerente: | Cidade: |                      |  |
|                    |                                        |                                                |                           |                       |         | ~                    |  |
|                    | - Envia de Decumer                     | to (formato válido) ad®                        |                           |                       |         |                      |  |
|                    | - Envio de Documen                     | (office (forfice value, .put)                  |                           |                       |         |                      |  |
|                    |                                        |                                                |                           |                       |         |                      |  |
|                    |                                        |                                                |                           |                       |         | 2 SELECIONAR ? Ajuda |  |
|                    | Manual a sector de lastela             |                                                |                           |                       |         |                      |  |
|                    | marque o acerce da regisia             | içau.                                          |                           |                       |         |                      |  |
|                    | <ul> <li>Declaro que lí e a</li> </ul> | ceito os termos da <u>legislação do Meio .</u> | Ambiente.                 |                       |         |                      |  |
|                    |                                        |                                                |                           |                       |         |                      |  |
|                    |                                        |                                                |                           |                       |         |                      |  |

Feita a solicitação, será gerado um número de protocolo para consulta ao pedido realizado. Lembrando que a cada atualização do status, o requerente receberá as informações via e-mail.

# **PRONTO!**

O seu pedido será encaminhado para o Departamento de Planejamento Urbano e após a conferência da documentação anexada e o recolhimento do preço de análise devido, o mesmo será remetido para análise. Após a finalização, o documento será emitido e ficará disponível para impressão através do botão **IMPRIMIR DOCUMENTO** no e-mail cadastrado, para o qual será encaminhado a Análise Prévia de Situação Ambiental.

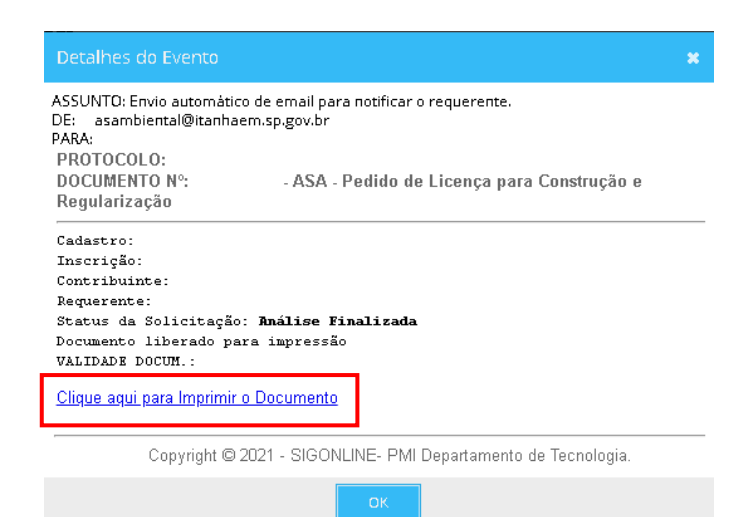

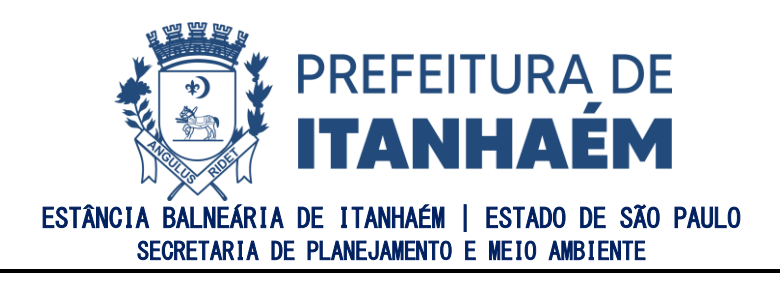

# DÚVIDAS FREQUENTES

# I. COMO FAZER UPLOAD DE DOCUMENTOS PENDENTES

Caso seja identificada a falta da documentação exigida na solicitação de Relatório Técnico de Vistoria Ambiental (RTVA) ou da Análise Prévia de Situação Ambiental (ASA), será enviado por e-mail um <u>comunique-se</u> informando sobre a documentação pendente. Para enviar os documentos, é preciso juntá-los em um único arquivo PDF e seguir o procedimento descrito abaixo.

#### 1° PASSO

| © SIGONLINE                            |                              |                                                                                            |                                                                                                    |                                                       |                                    |
|----------------------------------------|------------------------------|--------------------------------------------------------------------------------------------|----------------------------------------------------------------------------------------------------|-------------------------------------------------------|------------------------------------|
| 🖵 Inicia 🔤                             | SIMGER<br>Gestão de Residuos | Sistema de Apolo ao PAT                                                                    | SIGONLINE<br>Serviças Digitais                                                                                         | AUDICMS<br>Auditoria do ICMS                          | SIMFISCAL<br>Fiscalização de Obras |
| ∙ng Login<br>(MEC, Adr∞inistrativs ) ► |                              |                                                                                            |                                                                                                    |                                                       |                                    |
|                                        |                              | 1 - SERVIÇOS DIGIT<br>1.1 - Clique no serviço                                              | AIS<br>que deseja solicitar, em seguida, preencha                                                                      | a os dados necessários                                |                                    |
|                                        |                              |                                                                                            | #VacinaJá<br><u>Clique para Iniciar</u>                                                                                |                                                       |                                    |
|                                        |                              | Simples And is de<br>An Dental And                                                         | Situação Certistão Negativa<br>Intel ISI PIO Residua<br>Intel ISI PIO Residua                                          | orthe Alvarria: Habib-ie,<br>Soldon Licença, Demolyto |                                    |
|                                        |                              | Certidado de Obrai<br>Directidado de Obrai<br>Directidado de Obrai<br>Directidado de Obrai | Pedido Desconto Transporte Castração de<br>ses intro Universitário Animale<br>"AR para acompanhar sua solicitação ou p | Cryamento<br>Partidopativo<br>ara reenviar documentos |                                    |
|                                        |                              | Copy                                                                                       | CONSULTAR  right © 2021 - SIGONLINE - PMI Departmento de Tecnel                                                        | ogia.                                                 | Ţ                                  |

Acesse a página do SIGONLINE aqui clique no campo "CONSULTAR".

#### 2° PASSO

Informe o número de protocolo da sua solicitação no campo indicado e clique em "BUSCAR".

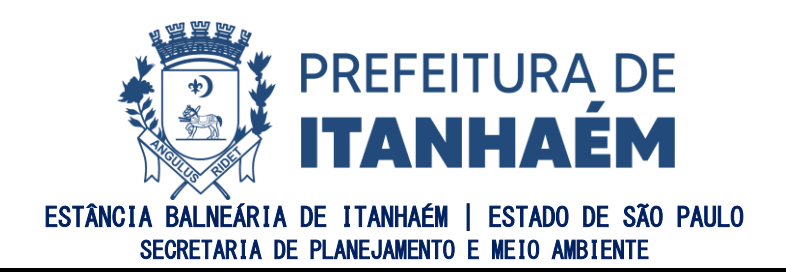

| © SIGONLINE                  |                                                                            |                                            |                                 |                                 |                                    |
|------------------------------|----------------------------------------------------------------------------|--------------------------------------------|---------------------------------|---------------------------------|------------------------------------|
| 🖵 Inicio 🔤                   | SIMGER<br>Gestão de Residuos                                               | SIMPAT<br>Sistema de Apoio ao PAT          | SIGONLINE<br>Serviços Digita is | AUDICMS<br>Auditoria do ICMS    | SIMFISCAL<br>Fiscalização de Obras |
| ♣] Login ▲I Arloginistration |                                                                            |                                            | Solicitação de Serviços (       | On Line                         |                                    |
|                              | 🎍 Consulta                                                                 | a                                          |                                 |                                 |                                    |
|                              | 1 - SOLICITAÇÃO<br>1.1 - Protocolo de Identificaçã<br>Informe o Nº do Prot | ioda Solicitação<br>tocolo da Solicitação: |                                 |                                 |                                    |
|                              | Buscar<br>1.2 - Histórico da Tramitação e                                  | da Solicitação                             |                                 |                                 | Q BUSCAR A IMPRIMIR VOLTAR         |
|                              | Data                                                                       | Usuaria                                    | Evento                          | Històrico<br>Ito de Tecnologie. | Ampliar                            |
|                              |                                                                            |                                            |                                 |                                 |                                    |
|                              |                                                                            |                                            |                                 |                                 |                                    |
|                              |                                                                            |                                            |                                 |                                 |                                    |
|                              |                                                                            |                                            |                                 |                                 |                                    |

Ao carregar as informações da sua solicitação, clique no campo "DOCUMENTAÇÃO".

| ÷ → C 🔺 Não seguro   online | .itanhaem.sp.gov.br/sigonline/#                       | dashboard                         |                                |                              | ☆                                         |
|-----------------------------|-------------------------------------------------------|-----------------------------------|--------------------------------|------------------------------|-------------------------------------------|
| Apps                        |                                                       |                                   |                                |                              |                                           |
| © SIGONLINE                 |                                                       | M R A                             |                                |                              |                                           |
| 🖵 Inicio 🛛 🙀                | SIMGER<br>Gestão de Resíduos                          | SIMPAT<br>Sistema de Apoio ao PAT | SIGONLINE<br>Serviços Digitais | AUDICMS<br>Auditoria do ICMS | <b>SIMFISCAL</b><br>Fiscalização de Obras |
| 🔹 Login                     |                                                       |                                   |                                |                              |                                           |
|                             |                                                       | Solicita                          | ção de Serviços (              | On Line                      |                                           |
|                             | Const<br>1 - SOLICITAÇÃO<br>1.1 - Protocolo de Identi | ulta<br>ficação da Solicitação    |                                |                              |                                           |
|                             | Informe o Nº do I                                     | Protocolo da Solicitação:         |                                |                              |                                           |
|                             | Buscar                                                |                                   | Q BUSCAR                       | 🛓 documentação 🔒 i m         | PRIMIR VOLTAR                             |
|                             | 1.2 - Histórico da Tramis                             | tação da Solicitação              |                                |                              |                                           |
|                             |                                                       |                                   |                                |                              |                                           |

#### 4° PASSO

Clique no campo "**SELECIONAR**" para inserir o PDF com a documentação pendente e clique em "**ENVIAR**".

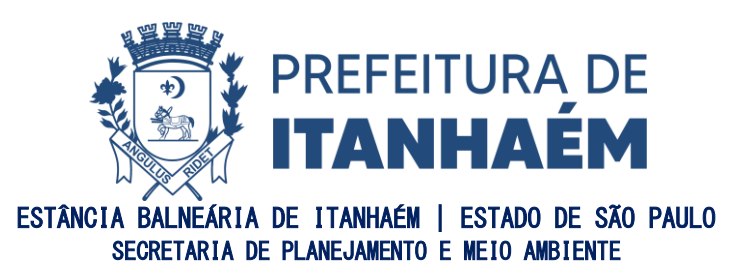

| © SIGONLINE        |                                                                             |                          |                   |                   |                       |
|--------------------|-----------------------------------------------------------------------------|--------------------------|-------------------|-------------------|-----------------------|
| 🖵 Inicio New       | SIMGER                                                                      | SIMPAT                   | SIGONLINE         | AUDICMS           | SIMFISCAL             |
| ➡ Login            | Gestao de Residuos                                                          | Sistema de Apolo ao PAT  | Serviços Digitais | Auditoria do ICMS | Fiscalização de Obras |
| 🚛 Administrativo 🕨 |                                                                             | Solicita                 | ção de Serviços C | n Line            |                       |
|                    | Upload     PROTOCOLO:     1.1-Transmissio de Arquive     Envio de Documento | (formato válido: ".pdf") | R ENVIAR VOLTAR   |                   |                       |

#### **PRONTO!**

Após clicar em "**ENVIAR**", a documentação será analisada. Caso o <u>comunique-se</u> tenha sido atendido, será gerada a guia de pagamento e encaminhada para o e-mail. Caso ainda esteja faltando algum documento, será enviado um novo <u>comunique-se</u> informando sobre a documentação que ainda está pendente e o mesmo procedimento deverá ser realizado para o upload do documento pendente.

# II. COMO ACESSAR A GUIA DE PAGAMENTO?

Após solicitar a Análise Prévia de Situação Ambiental (ASA); ou o Relatório Técnico de Vistoria Ambiental (RTVA); ou a Compensação Ambiental, será enviada por e-mail às informações da guia de pagamento, junto com o link para acesso. Caso não tenha encontrado o link ou o mesmo tenha apresentado algum erro, seguir o procedimento abaixo.

#### 1° PASSO

Para acessar a guia de pagamento pendente <u>clique aqui</u>. Informe o número de Cadastro do imóvel e o CPF do proprietário ou CNPJ nos campos indicados e clique em "**CONFIRMAR**".

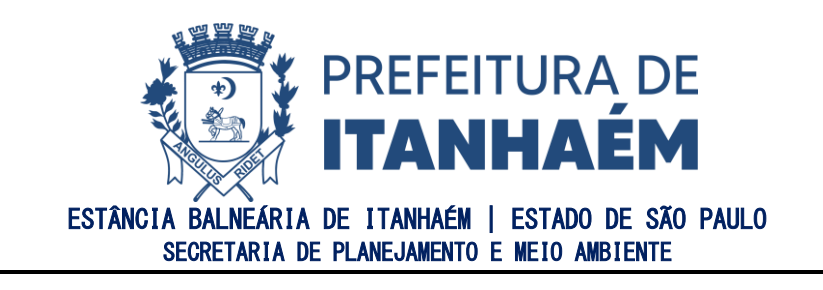

| ← → C 🗋 portalcidadao.4rtec | com.br/wpsegundavlaptulsstaxas.aspx                                                                             | *          |
|-----------------------------|----------------------------------------------------------------------------------------------------|------------|
| Apps                        |                                                                                                    |            |
| PORTAL<br>CIDADÃO           | E W PREFEITURA MUNICIPAL DE ITANHAÉM                                                                            | + <b>〕</b> |
| 🗮 PRINCIPAIS SERVIÇOS       |                                                                                                    |            |
| 2ª VIA DE IPTU/ISS          |                                                                                                    |            |
| 2º VIA PARCELAMENTO         | Sistema<br>IPTU V                                                                                               |            |
| DÉBITOS PENDENTES           | Informe o número do Cadastro, que encontra-se em seu carnê de IPTU ou ISS, de acordo com o Sistema selecionado. |            |
| AUTENTICIDADE               | CPF / CNPJ                                                                                                    |            |
| CERTIDÃO VALOR VENAL        | CONFIRMAR                                                                                                    |            |
| CONSULTA PROTOCOLO          |                                                                                                    |            |
| CERTIDÃO DE MEDIDAS E       |                                                                                                    |            |
| CONFRONTAÇÕES               |                                                                                                    |            |
|                             | 🚛 8 2020 - Desenvolvido por 4R Tecnologia e Inform                                                              | ação I     |

# ATENÇÃO:

Se após clicar em **CONFIRMAR**, aparecer mensagem de erro, é possível que o CPF do proprietário esteja incorreto ou que não esteja associado no sistema da prefeitura. Neste caso, entre em contato com o Setor de Cadastro Imobiliário através do e-mail (<u>cadastro@itanhaem.sp.gov.br</u>) ou do telefone (13) 3421-1600 para atualizar as informações associadas ao cadastro do imóvel.

#### 2° PASSO

Ao carregar os dados do imóvel, procure a parcela definida como **TAXA AMBIENTAL** e clique no ícone de impressora em destaque.

| ← → C 🔒 portakidadao.4rtec | .com.br/wpsegundaviaiptuisstaxas2.aspx?OQmWeCX2    | raRVKZIgOtLySghmR7afwSKxZHo | CUwZ6gn6cTmlkplM4qmp8lvF\ | NGrUH            |                       | <u>ل</u> ا م |
|----------------------------|----------------------------------------------------|-----------------------------|---------------------------|------------------|-----------------------|--------------|
| Apps                       |                                                    |                             |                           |                  |                       |              |
| PORTAL<br>CIDADÃO          | 2ª Via de IPTU/ISS Taxas                           |                             |                           |                  |                       |              |
| PRINCIPAIS SERVIÇOS        | <b>Marines</b>                                     |                             |                           |                  |                       |              |
| 2º VIA DE IPTU/ISS         | Inscrição Imobiliária                              |                             | Localização do Imóve      | l                |                       |              |
| 2º VIA PARCELAMENTO        | Contribuinte                                       |                             |                           |                  |                       |              |
| DÉBITOS PENDENTES          | VISUALIZAR                                         |                             | Vencimento                | Total            |                       |              |
|                            | * As parcelas vencidas estão exibidar em vermelho. |                             |                           |                  |                       |              |
| CERTIDÃO VALOR VENAL       |                                                    | Parcelas do                 | o Exercício               |                  |                       |              |
| CONSULTA PROTOCOLO         |                                                    | Exercício I<br>2021 1       | Parcela                   | Vencimento       | Corrigido             |              |
| CERTIDÃO DE MEDIDAS E      |                                                    |                             |                           |                  |                       |              |
| CONFRONTAÇÕES              |                                                    |                             |                           |                  |                       |              |
|                            |                                                    |                             | Sec. 2020                 | - Desenvolvido p | or 4R Tecnologia e In | formaç       |

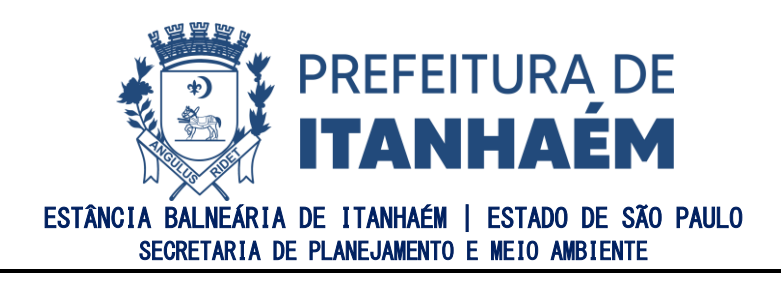

#### PRONTO!

A guia aparecerá em uma nova janela, disponível para impressão. Após realizar o pagamento, encaminhar comprovante, com o número de protocolo ao e-mail indicado abaixo e aguardar a confirmação no sistema.

- <u>asambiental@itanhaem.sp.gov.br</u> para Análise Prévia de Situação Ambiental
- <u>licenciamentoambiental@itanhaem.sp.gov.br</u> para Relatório Técnico de Vistoria Ambiental ou Compensação Ambiental/Autorização para o Corte de Árvore.

# III. COMO ACESSAR DOCUMENTO FINALIZADO?

Após a expedição da Análise Prévia de Situação Ambiental, ou do Relatório Técnico de Vistoria Ambiental ou da Autorização para o Corte de Árvores Isoladas, é possível fazer o download através do link enviado por e-mail ou através da consulta ao protocolo, conforme procedimento descrito abaixo.

Para consultar o protocolo, acesse a página do SIGONLINE <u>aqui</u> e clique no campo "CONSULTAR".

| © SIGONLINE          | ≡ |                              |                          |                                                                                                    |                                                        |                                   |
|----------------------|---|------------------------------|--------------------------|----------------------------------------------------------------------------------------------------|--------------------------------------------------------|-----------------------------------|
| 🖵 Inicio 🚾           |   | SIMGER<br>Gestão de Residues | SIMPAT                   | SIGONLINE<br>Sectors Divitais                                                                                                    | AUDICMS                                                | SIMFISCAL<br>Escalização de Obras |
| ቀ) Login             |   |                              |                          |                                                                                                    |                                                        |                                   |
| 篇0, Administrativa 🕨 |   |                              |                          | SISTEMAS<br>INTEGRADOS<br>DE GESTÃO                                                                                                    |                                                        |                                   |
|                      |   |                              | 1 - SERVIÇOS DIGIT       | AIS                                                                                                    |                                                        |                                   |
|                      |   |                              | 1.1 - Clique no serviço  | que deseja solicitar, em seguida, preench                                                                                                    | a os dados necessários                                 |                                   |
|                      |   |                              |                          | <b>1</b>                                                                                                    |                                                        |                                   |
|                      |   |                              |                          | #VacinaJa<br><u>Clique para Iniciar</u>                                                                                                    |                                                        |                                   |
|                      |   |                              | ab selfara<br>Ambia      | islikasto ortistio Negaltera<br>esta provinciale Negaltera<br>esta provinciale Negaltera<br>provinciale Negaltera<br>Provinciale Negaltera<br>Provinciale Negaltera<br>Provi | orfa Avartis: Hateli-ra,<br>Bölidoo Licença, Demoligto |                                   |
|                      |   |                              | Cartidato de Obras       | Pedido Dericonto<br>sPis IPTU Universitatio                                                                                                    | Crymento<br>Prifulpativo                               |                                   |
|                      |   |                              | 1.2 - Clique em: CONSULT | AR para acompanhar sua solicitação ou p                                                                                                    | ara reenviar documentos                                |                                   |
|                      |   |                              |                          | ⊖ CONSULTAR                                                                                                    |                                                        |                                   |
|                      |   |                              | Сару                     | rright @ 2021 - SIGONLINE - PMI Departamento de Tecno                                                                                                    | logia.                                                 | •                                 |

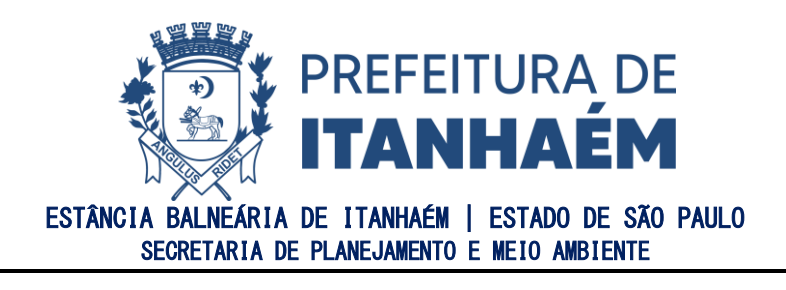

Informe o número de protocolo da sua solicitação no campo indicado e clique em "BUSCAR".

| © SIGONLINE         | = |                                                                                                    |                                   |                           |                                                |                              |                           |          |
|---------------------|---|----------------------------------------------------------------------------------------------------|-----------------------------------|---------------------------|------------------------------------------------|------------------------------|---------------------------|----------|
| 🖵 Inicis 🔤 🖬 🖬 🕅    |   | SIMGER<br>Gestão do Residuos                                                                                                    | SIMPAT<br>Sistema de Apoio so PAT | SIG                       | IONLINE<br>viçes Digitais                      | AUDICMS<br>Auditorie do ICMS | SIMFIS<br>Fáca lização da | CAL      |
| ♠] Login            |   |                                                                                                    |                                   | Solicitação de            | Servicos On Line                               |                              |                           |          |
| ∭C Ad⇒inistrativo ► |   | Consulta     Solicita     Solicita     Arotocol de disentinação de Solicitação     Buicar     D2-Histórico da Tranitação de Solicitação     Data | io<br>Solicitação:<br>Usunio      | Copyright # 2021 - SIGONL | Evento<br>NE - FMI Departs mento de Tecnologio | Histórico                    |                           | VOLT & S |

#### 3° PASSO

Ao carregar as informações da sua solicitação, clique no campo "IMPRIMIR".

| ← → C ▲ Não seguro   oni | ne.itanhaem.sp.gov.br/sigonine/#c | lashboard                                                        |                   |                    | \$                    |
|--------------------------|-----------------------------------|------------------------------------------------------------------|-------------------|--------------------|-----------------------|
| Apps                     |                                   |                                                                  |                   |                    |                       |
| © SIGONLINE              |                                   | <u>A</u>                                                         |                   |                    |                       |
| 🖵 Início 🛛 🔤             | SIMGER                            | SIMPAT                                                           | SIGONLINE         | AUDICMS            | SIMFISCAL             |
| +D Login                 | Gestão de Residuos                | Sistema de Apoio ao PAT                                          | Serviços Digitais | Auditoria do ICMS  | Fiscalização de Obras |
| A desistentive           |                                   | Solicita                                                         | ção de Serviços ( | On Line            |                       |
|                          | Consu                             | <b>lita</b><br>icação da solicitação<br>rotocolo da Solicitação: | Q BUSCAR          | 📩 documentação 🔒 1 | MPRIMIR VOLTAR        |
|                          | 1.2 - Histórico da Tramita        | ição da Solicitação                                              |                   |                    |                       |
|                          | Data                              | Usuario                                                          | Evento            | Histórico          | Ampliar               |

#### **PRONTO!**

Ao clicar em **IMPRIMIR**, será realizado o download automático do documento finalizado.

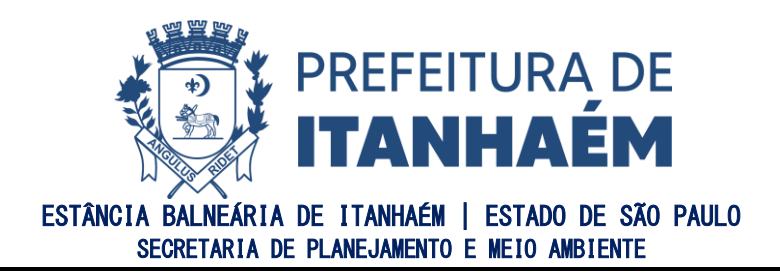

# IV. COMO FAZER CADASTRO DE PROFISSIONAL E CORRETOR?

Caso seja profissional com Registro no CAU, CREA OU CRECI, é possível solicitar o cadastro no SIGONLINE para obter login e senha. O cadastro de profissionais tem a finalidade de isentar a apresentação de documentação somente para a solicitação de Análise Prévia de Situação Ambiental (ASA).

Para solicitar o cadastro, preencha e assine a ficha disponível no link <u>Formulário para</u> <u>Cadastro de Profissional Liberal SIGONLINE</u> e encaminhe para o e-mail **asambiental@itanhaem.sp.gov.br**, junto com o documento de registro profissional e o documento de identificação.

# ATENÇÃO:

Para realizar o cadastro no sistema SIGONLINE é **obrigatório** informar o número de ISS cadastrado na prefeitura. Caso ainda não possua este cadastro, entrar em contato com o ISS através do telefone (13) 3421-1600 para providenciar.

Caso o profissional com cadastro no SIGONLINE solicite a Análise Prévia de Situação Ambiental e não realize o pagamento da taxa emitida, a mesma ficará como débito pendente no imóvel e poderá ir para a Dívida Ativa. Nesse caso, a não identificação do pagamento da taxa **IMPLICA NO BLOQUEIO DO USUÁRIO CADASTRADO** e o mesmo não poderá mais solicitar a ASA com isenção de documentação.

# V. COMO SOLICITAR ANÁLISE PRÉVIA DE SITUAÇÃO AMBIENTAL COM O CADASTRO DE PROFISSIONAL/CORRETOR?

#### 1º PASSO

Para solicitar a Análise Prévia de Situação Ambiental com o usuário cadastrado, acesse a página do <u>SIGONLINE</u>. Clique em "**LOGIN**", conforme indicado abaixo.

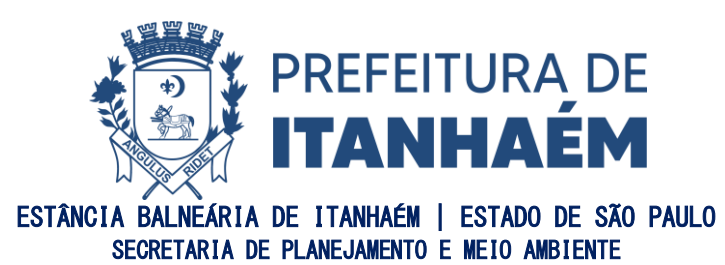

| © SIGONLINE         |                                     | 1                                 |                                  |                              |                                    |  |  |
|---------------------|-------------------------------------|-----------------------------------|----------------------------------|------------------------------|------------------------------------|--|--|
| 🖵 Inicio 🔤          | <b>SIMGER</b><br>Gestão de Residuos | SIMPAT<br>Sistema de Apoio ao PAT | SIGONLINE<br>Serviços Digitais   | AUDICMS<br>Auditoria do ICMS | SIMFISCAL<br>Fiscalização de Obras |  |  |
| 麗日 Administrativo 🕨 |                                     |                                   |                                  |                              |                                    |  |  |
|                     | 1 -                                 | SERVIÇOS DIGITAIS                 |                                  |                              |                                    |  |  |
|                     | 1.1                                 | - Clique no serviço que des       | eja solicitar, em seguida,       | preencha os dados neces      | sários                             |  |  |
|                     |                                     | <i>ø</i>                          | #VacinaJá<br>Clique para Iniciar | <i>.</i>                     | ì .                                |  |  |

Preencher o e-mail e a senha cadastrados e clicar em "ENTRAR".

| Log In de Acesso ao APP-MUNICIPAL              |                                                                                                    |
|------------------------------------------------|----------------------------------------------------------------------------------------------------|
|                                                |                                                                                                    |
| nforme o Email do usuário                      |                                                                                                    |
| Senha                                          |                                                                                                    |
| Entrop                                         | •.                                                                                                    |
|                                                |                                                                                                    |
| Clique aqui se você 🧯                          | esqueceu a senha                                                                                                    |
| VOLTAR                                         | ×                                                                                                    |
| Copyright © 2021 - SIGONLINE - PMI Departament | to de Tecnologia.                                                                                                    |
|                                                | Log In de Acesso ao APP-MUNIC<br>Informe o Email do usuário Senha Entrar Eclique aqui se você d OU VOLTAR Copyright © 2021 - SIGONLINE - PMI Departament |

# ATENÇÃO:

Caso não lembre a senha, clicar no campo "**ESQUECEU A SENHA**". Será encaminhado um e-mail com um link para redefinir nova senha.

# **PRONTO!**

Após clicar em "**ENTRAR**", basta solicitar a Análise Prévia de Situação Ambiental - ASA (clique aqui). Lembrando que ao obter o cadastro profissional, não é necessário anexar documentação na solicitação da ASA.

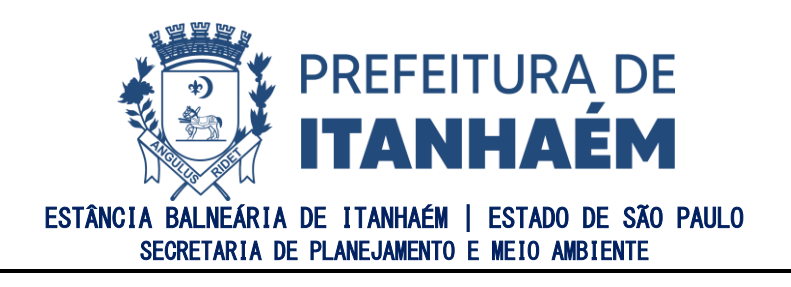

# ANEXO I. MODELO DE CROQUI PARA O RELATÓRIO TÉCNICO DE VISTORIA AMBIENTAL (RTVA).

Modelo de Croqui de localização da(s) árvore(s) que se pretende suprimir e/ou analisar.

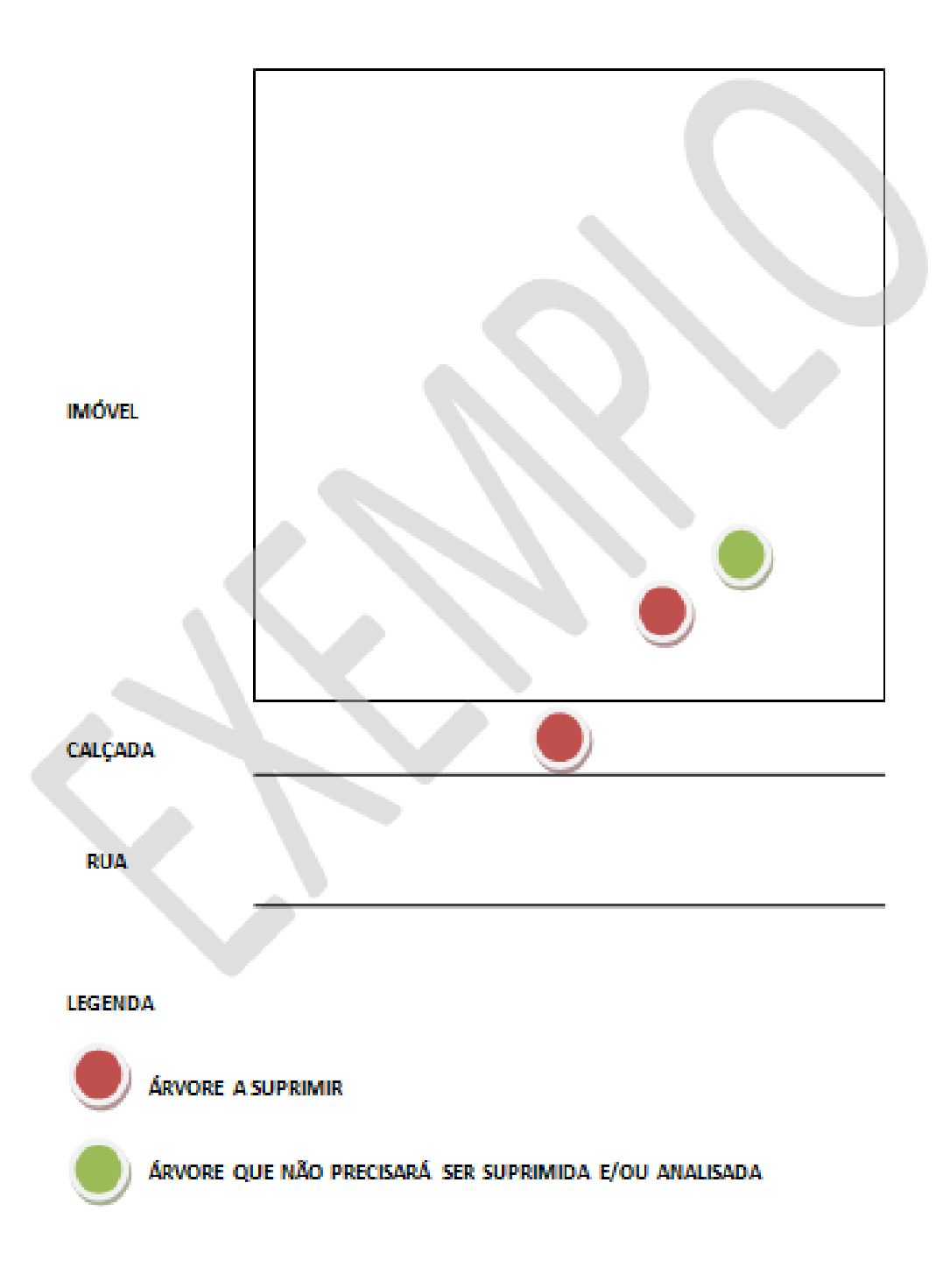